## MEMBER WALKTHROUGH GUIDE

## GUIDE 2: SAVE E-TRANSFER CONTACT INFORMATION THROUGH ONLINE BANKING

1. Login to your Online Banking at <a href="https://cua.com/Home/OnlineBanking/">https://cua.com/Home/OnlineBanking/</a>.

| The b             | petter way to bank     |
|-------------------|------------------------|
| Branch            |                        |
| 337               | ~                      |
| Account Number    |                        |
| Account Number    |                        |
| Access Code (PAC) | Show Access Code (PAC) |
| Access Code (PAC) |                        |
| C Remember Me     |                        |
|                   |                        |

2. Once you've logged in, you will be brought to the 'Account Summary' page. From here, navigate to the 'Transfers' page found on the lefthand menu.

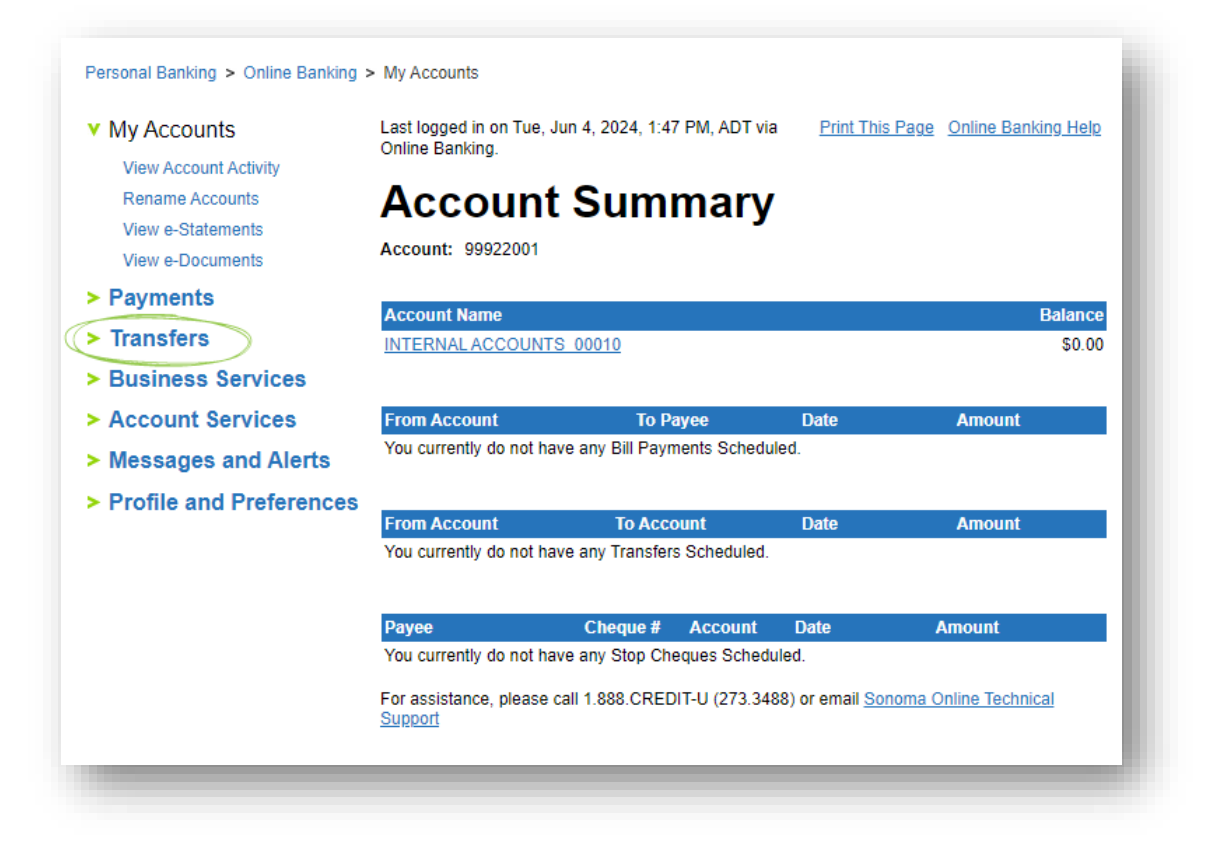

3. Navigate back to the lefthand menu and select the 'Add/Delete Contacts' option beneath the main 'Transfers' menu you previously selected.

| My Accounts                  |                                                  | Print This Page Online Ban                                                                                    | king I |
|------------------------------|--------------------------------------------------|----------------------------------------------------------------------------------------------------|--------|
| Payments                     | Transfor                                         | Botween Accounts                                                                                              |        |
| Transfers                    | ITALISICI                                        | Detween Accounts                                                                                              |        |
| View/Modify Scheduled        | Transfer funds between<br>immediately, scheduled | your own accounts, or another member. Transfers can be sent for a later date, or set up on a recurring basis. |        |
| Conducio Interco o Transfor® | Transfer From                                    | 010 INTERNAL ACCOUNTS [Balance: \$0.00]                                                                       | ~      |
| Add/Delete Contacts          | Transfer Amount                                  |                                                                                                    |        |
| Autodeposit                  | Schedule Transfer                                | Immediate Transfer                                                                                            |        |
| Request Money via Interac e- |                                                  | Scheduled Transfer                                                                                            |        |
| Transfer®                    |                                                  | Recurring Transfer                                                                                            |        |
| Business Services            | Transfer To                                      | My own account                                                                                                |        |
| Account Services             |                                                  | O Another Member Number                                                                                       |        |
| Messages and Alerts          | Continue Can                                     | cel                                                                                                    |        |
| Profile and Preferences      |                                                  |                                                                                                    |        |

4. Your e-Transfer contact information will appear in a list. You can now save this information to your computer as a PDF file by selecting the 'Print This Page' option at the top right corner of the page.

Before you save, you may want to first review these contacts and remove any that you no longer use.

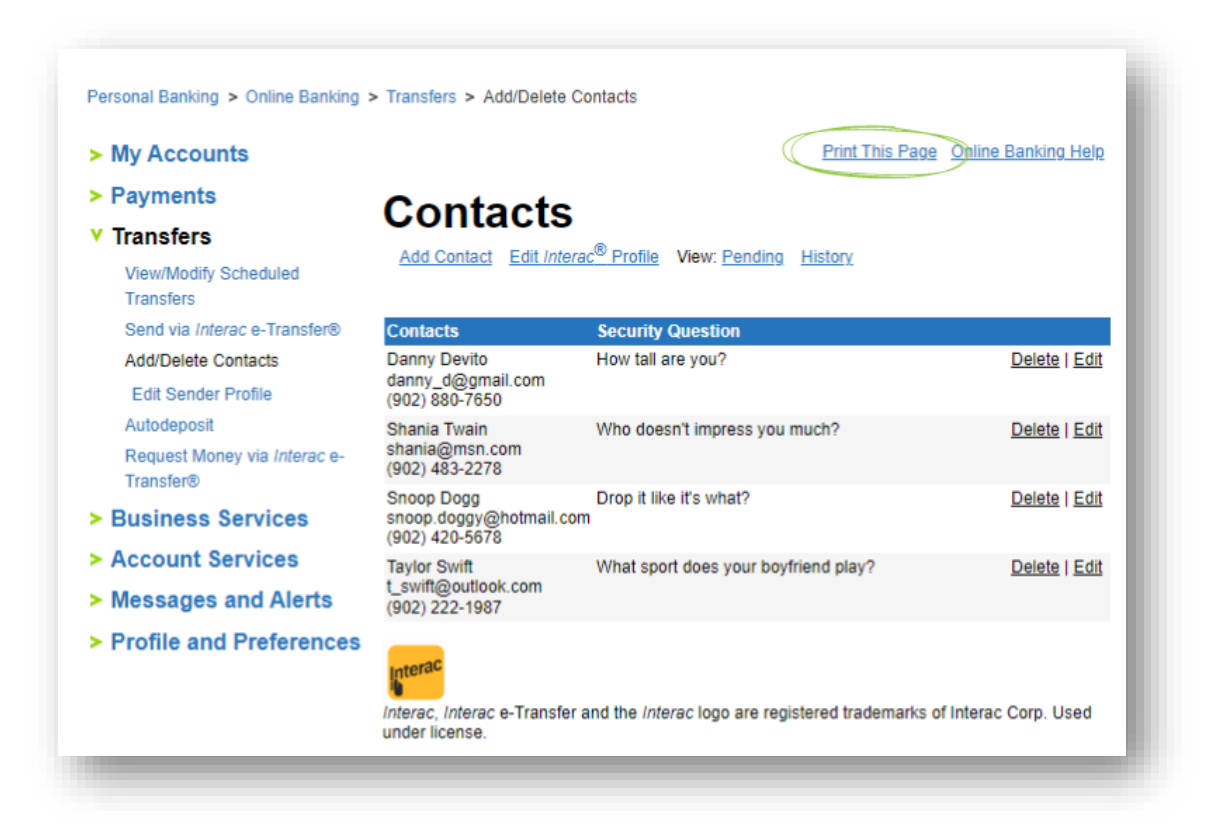

5. Your screen will now appear as a print preview. On the lefthand side, select the 'Printer' dropdown menu and choose 'Save as PDF' from the list. Now, select 'Save'.

| <ul> <li>awar a PDF</li> <li>yout</li> <li>a Portrait</li> <li>b Ladscape</li> <li>a Ai</li> <li>a (a, 1, 5, 8, 11, 1, 3)</li> <li>b resterings √</li> <li>returng system dialog (Cyr+Synt+F)</li> </ul>                                                                                                    | inter                                 | CUA                                                                            |                                           |                       |                   |  |
|----------------------------------------------------------------------------------------------------|---------------------------------------|--------------------------------------------------------------------------------|-------------------------------------------|-----------------------|-------------------|--|
| aw a PDF<br>port rait<br>a characterize<br>per s<br>a characterize<br>per settings ~<br>res settings ~<br>res settings ~<br>re |                                       | The better way to bank                                                         |                                           |                       |                   |  |
| yout         yout         yout      <                                                                                                    | Save as PDF                           | <ul> <li>Logout of Online Banking</li> <li>Return to Online Banking</li> </ul> |                                           |                       |                   |  |
| Fortrait Landscape ges Ail □ α.1.5.8.11.13 Curies Settings ~ rturing system dalog(Cyt+Sht+7) Luce Luce Luce Luce Luce Luce Luce Luce                                                                                                    | yout                                  | Ask Us A Question                                                              |                                           |                       |                   |  |
| y Landscape .         ges         All            • <u>a.g. 1-5, 8, 11-13             • testings ✓             • testings ystem dalog(Ctri-Synt+7)                                        </u>                                                                                                    | Portrait                              | Live chat                                                                      |                                           |                       |                   |  |
| j Laddscape         ges         j Ali         e.g. 1-5, 8, 11-13         ore setting: ~         tusing system dialog (Ctrl+Shft+7)                                                                                                    |                                       | Contacts                                                                       |                                           |                       |                   |  |
| all       Database   Edit         e.g. 1-5. 8, 11-13       Who depend impress you much?       Database   Edit         ore settings: ~       Who depend impress you much?       Database   Edit         Setting system dialog(ChrisShrit+P)       Group Outging       Output the its what?       Database   Edit         Who depend impress you much?       Database   Edit       Group Outging       Group Outging       Output the its what?       Database   Edit         Who depend impress you much?       Database   Edit       Group Outging       Output the its what?       Database   Edit         Who depend impress you much?       Database   Edit       Group Outging       What sport does your boyheand play?       Database   Edit         Who depend impress you much?       Database   Edit       To yourget of setting       To yourget of setting         to wind glound cook, coom       What sport does your boyheand play?       Database   Edit       To yourget of setting         to wind glound cook, coom       What sport does your boyheand play?       Database   Edit       To yourget of setting         memory system dialog(ChrisShrif+P)       What sport does your boyheand play?       Database   Edit       To yourget of setting         to wind glound cook yourget of setting       To yourget of setting       What sport does your boyheand play?       Databaseting         to w                                                                                                    | Landscape                             | Contacta                                                                       | Security Question                         |                       |                   |  |
| All         e.g. 1-5, 8, 11-13         ros settings ~         truing system dalog (Ctri-Shft+P)         Water and the interact logo are registered trademarks of Interact Cop. Used under Koense.                                                                                                    | es                                    | Darviy Devito<br>darviy_d@gmail.com<br>(902) 880-7650                          | Now tall are you?                         | Detete   Edit         |                   |  |
| Borop Dogs       Owner Dogs         restetting: ~       Image hyper dialog(CH-Shift+F)         tuarg system dialog(CH-Shift+F)       What sport does your toyletend play?         Details I Edit       Edits I Edit         tuarg system dialog(CH-Shift+F)       What sport does your toyletend play?         Details I Edit       Edits I Edit         tuarg system dialog(CH-Shift+F)       What sport does your toyletend play?         Details I Edit       Edits I Edit         tuarg system dialog(CH-Shift+F)       What sport does your toyletend play?         Details I Edit       Edits I Edit         tuarg system dialog(CH-Shift+F)       What sport does your toyletend play?         Details I Edit       Edits I Edit         tuarg system dialog(CH-Shift+F)       Details I Edit         memory of the set of the set of                                                                                                    | All                                   | Shania Twain<br>shania (gmsn.com<br>(902) 483-2278                             | Who doesn't impress you much?             | Delete   Edit         |                   |  |
| Taylor Gwith       Taylor Gwith       What sport does your hoy/rend glay?       Delta:   Edit         Turing system dialog(Cri+Suft+7)       What sport does your hoy/rend glay?       Delta:   Edit         Immac.       Interact on the interact logo are registered trademarks of Interac Corp. Used under Icanse.                                                                                                    |                                       | Snoop Dogg<br>snoop.doggy@hotmail.com<br>(902) 420-5678                        | Drop it like it's what?                   | Deixte   Edit         |                   |  |
| Interac: Ordena c-Transfer and the interac logo are registered trademarks of Interac Corp. Used under Konse.                                                                                                    | rt using system dialog (Ctrl+Shift+P) | Taylor Switt<br>t, switt@outlook.com<br>(902) 222-1987                         | What sport does your boyfriend play?      | Delate   Edit         |                   |  |
|                                                                                                    |                                       | interac. Interac o-Transfer and                                                | tte interac logo are registered trademark | is of Interac Corp. U | ed under license. |  |

6. You can now a) name your file and b) decide on the location you would like it to be saved to, to be easily referenced when setting up your e-Transfer contacts in the new online and mobile banking system. Finish by c) selecting save at the bottom of the window.

| C Save As                                                               | ×                    |
|-------------------------------------------------------------------------|----------------------|
| $\leftarrow$ $\rightarrow$ $\checkmark$ $\uparrow$ 📃 $\diamond$ This PC | ✓ 🖑 Search This PC 🔎 |
| Organize 🔻                                                              |                      |
| > 🖈 Quick access ^ V Folders (7)                                        | ^                    |
| >  OneDrive                                                             | p                    |
| This PC     Documents     Documents                                     | pads                 |
| Desktop                                                                 | 5                    |
| Downloads     Downloads     Downloads     Videos     Pictures           |                      |
| Wideos     Devices and drives (1)     Local Disk (C:)                   |                      |
| a) File name: CUA - My Contacts                                         |                      |
| Save as type: Adobe Acrobat Document                                    |                      |
| ∧ Hide Folders                                                          | C) Save Cancel       |
|                                                                         |                      |